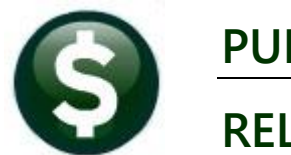

## **PURCHASE ORDERS**

# **RELEASE NOTES**

# **DECEMBER 2022**

This document explains new product enhancements added to the **ADMINS Unified Community (AUC) for Windows PURCHASE ORDER** system.

### CONTENTS

| 3 |
|---|
| 2 |
|   |
| 4 |
| 4 |
| 7 |
| 7 |
| 7 |
|   |

## 1 Vendor Entry ▶ Report #3800 Address List [Enhancement]

| Goto                        | 1                                                                   | Enter Vendors            | Certified Vendor? Yes No |
|-----------------------------|---------------------------------------------------------------------|--------------------------|--------------------------|
| Actions                     | Vendor 000044 BAYBANK NORFOLK COUN                                  | TY TR                    | Date Certified           |
|                             | 1 Name/Address 2 Addresses 3 Clas                                   | sification 4 Attachments | 8 items 9 User Defined   |
| Add Vendor                  | Remittance 01 of 01 Address                                         | Type Accounts Payable    |                          |
| Add Address                 | 1 Name BAYBANK NORFOLK COUNT<br>2 Name<br>Sort Name BAYBANK NORFOLK | Y TR                     | Notes 1 2 3              |
| Change Type<br>Copy Address | Address List                                                        |                          | 4                        |
|                             | Vendors by Class                                                    |                          |                          |
|                             | Vendors by 1099                                                     | 3                        |                          |
|                             | Vendors by Minority Code                                            |                          |                          |
|                             | Vendors on State Bid List                                           |                          |                          |
|                             | Vendors with Duplicate Names                                        | Туре                     |                          |
|                             | Vendors w/City and State but no Zipcode                             | Туре                     |                          |
|                             | Posted POs for this Vendor                                          |                          |                          |
|                             | Posted Vouchers for this Vendor                                     |                          |                          |

Purchase Orders > Vendors > Vendor Entry > [Reports] > Address List

ADMINS redesigned the report so that the Excel® version has one vendor record per line, instead of using four lines per address.

|    | 日 り <sup>、</sup> |      |       | AP_PO_Vendor                | Addresses_LUANN[1].xml [Read-Only] - Excel |        |       | Q    | Searc | h (Alt+C | ນ     |       |   |
|----|------------------|------|-------|-----------------------------|--------------------------------------------|--------|-------|------|-------|----------|-------|-------|---|
| F  | ile I            | lome | ins   | ert Page Layout Formulas    | Data Review View Help                      |        |       |      |       |          |       |       |   |
| R  | 19               | Ŧ    |       | $\times \checkmark f_x$     |                                            |        |       |      |       |          |       |       |   |
|    | А                | в    | с     | D                           | E                                          | F      | G     | н    | 1     | J        | к     | L     | м |
| 1  | Vendor#          | Rem# | AdrTy | Name                        | Address                                    | intity | Class | Hold | 1099  | Terms    | Minor | 1Time |   |
| 2  | 000082           | 01   | AP    | MMC INC                     | P.O. BOX 5-0393 E                          | Both   | UNCL  |      |       | DUR      |       | No    |   |
| 3  |                  |      |       |                             | WOBURN, MA 01815-0000                      |        |       |      |       |          |       |       |   |
| 4  |                  |      |       |                             |                                            |        |       |      |       |          |       |       |   |
| 5  |                  |      |       |                             |                                            |        |       |      |       |          |       |       |   |
| 6  | 000083           | 01   | AP    | PHILIP HERR & ASSOC         | 447 CENTRE ST E                            | Both   | UNCL  |      | Y     | DUR      |       | No    |   |
| 7  |                  |      |       |                             | NEWTON CORNER, MA 02158-0000               |        |       |      |       |          |       |       |   |
| 8  |                  |      |       |                             |                                            |        |       |      |       |          |       |       |   |
| 9  |                  |      |       |                             |                                            |        |       |      |       |          |       |       |   |
| 0  | 000085           | 01   | AP    | F E MORSE ENTERPRISES INC   | 434 CENTER ST E                            | Both   | UNCL  |      |       | DUR      |       | No    |   |
| 1  |                  |      |       |                             | BELLINGHAM, MA 02019-0000                  |        |       |      |       |          |       |       |   |
| 2  |                  |      |       |                             |                                            |        |       |      |       |          |       |       |   |
| 13 |                  |      |       |                             |                                            |        |       |      |       |          |       |       |   |
| 14 | 000085           | 02   | AP    | F E MORSE ENTERPRISES INC & | 200 CENTER ST E                            | Both   | UNCL  |      |       | DUR      |       |       |   |
| 5  |                  |      |       |                             | BELLINGHAM, MA 02019-0000                  |        |       |      |       |          |       |       |   |
| 6  |                  |      |       |                             |                                            |        |       |      |       |          |       |       |   |
| 17 |                  |      |       |                             |                                            |        |       |      |       |          |       |       |   |
| 18 | 000085           | 03   | AP    | F E MORSE ENTERPRISES INC   | 434 CENTER ST E                            | Both   | UNCL  |      |       | DUR      |       |       |   |
| 19 |                  |      |       |                             | BELLINGHAM,, MA 02016-0000                 |        |       |      |       |          |       |       |   |
| 0  |                  |      |       |                             |                                            |        |       |      |       |          |       |       |   |

Figure 1 Before – the report used four lines per vendor, and a blank line before the next vendor

| P       C       A2 PO (wndor Addresse; THEESAT() Junit - Excd       P search (Alt+Q)       Threesa Campbell (Q)       CC       -         File       Home       Insert       Page Layout       Formulas       Data       Review       View       Heip         GS4       -       E       C       D       E       F       C       H       I       J       K       L       M       O       P       Q         1       View of Marce       PO       E       F       C       H       I       J       K       L       M       O       P       Q       Cinx       State Zio Code       Eatity       File       Cinx       State Zio Code       File       H       I       J       K       L       M       O       P       Q       Cinx       State Zio Code       Eatity       File       Cinx       State Zio Code       File       No       P       Q       Q       Q       Q       Q       Q       Q       Q       Q       Q       Q       Q       Q       Q       Q       Q       Q       Q       Q       Q       Q       Q       Q       Q       Q       Q       Q       Q       Q       Q                                                                                                    |           |      |        |                                                       |                     |                |         |                              |        |      |              |                  | _     |       |        |        |
|----------------------------------------------------------------------------------------------------|-----------|------|--------|-------------------------------------------------------|---------------------|----------------|---------|------------------------------|--------|------|--------------|------------------|-------|-------|--------|--------|
| File         Home         Insert         Page Layout         Formulas         Data         Review         View         Help           G54         I         X         X </th <th>日 り、</th> <th></th> <th></th> <th>AP_PO_Vendor_Addresses_THERESA[1].xml -</th> <th>Excel</th> <th>Search (Alt+Q)</th> <th></th> <th></th> <th></th> <th></th> <th></th> <th>Theresa Campbell</th> <th>8</th> <th>£3</th> <th></th> <th>0</th>                                                                                                    | 日 り、      |      |        | AP_PO_Vendor_Addresses_THERESA[1].xml -               | Excel               | Search (Alt+Q) |         |                              |        |      |              | Theresa Campbell | 8     | £3    |        | 0      |
| C54       X       X                                                                                                    | File H    | lome | Insert | Page Layout Formulas Data Review View                 | Help                |                |         |                              |        |      |              |                  |       |       |        | ල් Sha |
| A         B         C         D         E         F         G         H         I         J         K         L         M         N         O         P         Q           1         Vender         Remit         Address         Address         Address         Address         Chr. State /// Code         Eath         FUE         Class         Hold         Time         States           2         Goode         7         AP         MAIL         Chr. States /// Lock         Bond         Chr. States /// Lock         Hold         Lock         Hold         Hold         Hold         Lock         Hold         Hold         Ho                                                                                                    | G54       | Ŧ    | : ×    | √ <i>f</i> x                                          |                     |                |         |                              |        |      |              |                  |       |       |        |        |
| 1         Vanisher         Address         Address         Address         Address         Address         Address         Chr., State Zocafe         Entity         EDE         Class         Hold         Time         States           2         00002         %         AP         No. NC         Pol. DOX-5033         WOURRI, MA 0118-5000         Boh         UNC.         Y         DUR         No           3         00002         %         AP         Fe MORSE EntraPristes NC.         447 CENTRE ST         No         No         VIC.         Y         DUR         No           5         00005         %         AP         Fe MORSE EntraPristes NC. & KELLY OREIN         200 CENTRE ST         BELLINGHAM, MA 2019-0000         Boh         UNC.         DUR         No           6         00005         %         AP         Fe MORSE EntraPristes NC. & KELLY OREIN         200 CENTRE ST         BELLINGHAM, MA 2019-0000         Boh         UNC.         DUR         No           7         00005         %         AP         FE MORSE ENTERPRISES NC. & AVELY OREIN         200 CENTRE ST         BELLINGHAM, MA 2019-0000         Boh         UNC.         DUR         No           8         000005         %         AP         FE MORSE ENTERPRISES N                                                                                                    | A         | в    | с      | D                                                     | E                   | F              | G       | н                            | 1      | J    | к            | L M N            | 0     | Р     | Q      | R      |
| 2         DODR2         %         MMC INC         P D0 B05 5033         W00 URR1, MA 01375-0000         Both         UNCL         V DUR         No           3         DODR3         %         AP         PELIPERR & ASSOC         447 CENTRE ST         INVENT ACCRIFER, MA 02159-0000         Both         UNCL         V DUR         No           4         DODR3         %         AP         FELINGARE, MA 02159-0000         Both         UNCL         DUR         No           6         DODR5         %         AP         FELINGARE, MA 02159-0000         Both         UNCL         DUR         No           6         DODR5         %         AP         FELINGARE, MA 02159-0000         Both         UNCL         DUR         No           7         DODR5         %         AP         FELINGARE, MAR 2019-0000         Both         UNCL         DUR         DUR           8         DODR5         %         AP         FELINGARE, MAR 2019-0000         Both         UNCL         DUR           8         DODR5         %         AP         FELINGRE, BURTERRISES INC & ADURAR ACID DALLANCRA         51-EANNINE RD         BELLINCHAM, MA 2019-0000         Both         UNCL         DUR           10         DODR6                                                                                                    | 1 Vendor# | Rem# | AdrTy  | Name                                                  | Address             | Address        | Address | City, State Zip Code         | Entity | FID# | <u>Class</u> | Hold 1099 Terms  | Minor | 1Time | Status | Status |
| 3         000083         0"1         AP         F HURD HERR & ASSOC         447 CENTRE ST         NEWTON CORNER, M. 02158-000         Bom         UNCL         Y DUR         No           4         5         000085         0"2         AP         F E MORSE ENTERPRISES INC         443 CENTRE ST         BELLINGHAM, M. 40219-0000         Bom         UNCL         DUR         No           5         000085         0"2         AP         F E MORSE ENTERPRISES INC & RULL Y OBRIEN         200 CENTRE ST         BELLINGHAM, M. 40219-0000         Bom         UNCL         DUR         No           7         000085         0"4         AP         F E MORSE ENTERPRISES INC & RULL Y OBRIEN         200 CENTRE ST         BELLINGHAM, M. 40219-0000         Bom         UNCL         DUR            10         000085         0"6         AP         F E MORSE ENTERPRISES INC & RULL Y OBRIENT         DUR            DUR           DUR           DUR          DUR           DUR          DUR          DUR          DUR          DUR          DUR         DUR         DUR         DUR         DUR         DUR         DUR                                                                                                    | 2 000082  | 01   | AP     | MMC INC                                               | P.O. BOX 5-0393     |                |         | WOBURN, MA 01815-0000        | Both   |      | UNCL         | DUR              |       | No    |        |        |
| 4         Coolses         F E MORSE ENTERRRISES INC & 434 CENTER ST         BELLINGHAM, MA 02019-0000         Both         UNCL         DUR           6         Coolses         75         AP         F E MORSE ENTERRRISES INC & KELLY O'BREN         200 CENTER ST         BELLINGHAM, MA 02019-0000         Both         UNCL         DUR           6         Coolses         75         AP         F E MORSE ENTERRRISES INC & KOLLY O'BREN         200 CENTER ST         BELLINGHAM, MA 02019-0000         Both         UNCL         DUR           7         Coolses         75         AP         F E MORSE ENTERRRISES INC & RONALD PELOQUIN         434 CENTER ST         BELLINGHAM, MA 02019-0000         Both         UNCL         DUR           8         Coolses         76         AP         FE MORSE ENTERRRISES INC & ANDRA PELOQUIN         230 CENTER ST         BELLINGHAM, MA 02019-0000         Both         UNCL         DUR           10         Toolses         76         AP         FE MORSE ENTERRRISES INC & ANDRA PELOQUIN         22 PEARL ST         BELLINGHAM, MA 02019-0000         Both         UNCL         DUR           10         Toolses         76         AP         FE MORSE ENTERRRISES INC ANDRA PELOQUIN         22 PEARL ST         BELLINGHAM, MA 02019-0000         Both         UNCL         DUR                                                                                                    | 3 000083  | 01   | AP     | PHILIP HERR & ASSOC                                   | 447 CENTRE ST       |                |         | NEWTON CORNER, MA 02158-0000 | Both   |      | UNCL         | Y DUR            |       | No    |        |        |
| 5         Openant         F E MORSE ENTERPRISES INC & RELLY OFRIEN         200 CENTER ST         BELLINGHM, MA 02019-0000         Both         UNCL         DUR           7         00008         50         AP         F E MORSE ENTERPRISES INC & ROLLY OFRIEN         200 CENTER ST         BELLINGHM, MA 02019-0000         Both         UNCL         DUR           7         00008         54         AP         F E MORSE ENTERPRISES INC & ROLLY OFRICA         200 CENTER ST         BELLINGHM, MA 02019-0000         Both         UNCL         DUR           00008         56         AP         F E MORSE ENTERPRISES INC & ROLLAMORA         55. LENNINE RD         BELLINGHM, MA 02019-0000         Both         UNCL         DUR           10         000085         56         AP         F E MORSE ENTERPRISES INC & ANDLAMORA         55. LENNINE RD         BELLINGHM, MA 02019-0000         Both         UNCL         DUR           10         000085         50         AP         F E MORSE ENTERPRISES INC AND MICHAEL REED         CIO REED         25 FARL         BELLINGHM, MA 02019-0000         Both         UNCL         DUR           12         00005         50         AP         F E MORSE ENTERPRISES INC AND MICHAEL REED         CIO REED         25 MUREEN DR         BELLINGHM, MA 02019-0000         Both         UNCL                                                                                                    | 4 000085  | 01   | AP     | F E MORSE ENTERPRISES INC                             | 434 CENTER ST       |                |         | BELLINGHAM, MA 02019-0000    | Both   |      | UNCL         | DUR              |       | No    |        |        |
| 0         Dools         5/5         AP         F E MORSE ENTERRRISES INC & RONALD PELOQUIN         434 CENTER ST         BELLINGHAM, MA 02016-0000         Both         UNCL         DUR           0         000005         5/5         AP         F E MORSE ENTERRRISES INC & RONALD PELOQUIN         434 CENTER ST         BELLINGHAM, MA 02016-0000         Both         UNCL         DUR           0         000005         5/5         AP         F E MORSE ENTERRRISES INC & SAUDA FELOQUIN         200 CENTER ST         BELLINGHAM, MA 02019-0000         Both         UNCL         DUR           10         000005         5/7         AP         F E MORSE ENTERRRISES INC & SAUDA FELOQUIN         32 PEARL ST         BELLINGHAM, MA 02019-0000         Both         UNCL         DUR           10         00005         5/7         AP         F E MORSE ENTERRRISES INC AM DATA FELOQUIN         32 PEARL ST         BELLINGHAM, MA 02019-0000         Both         UNCL         DUR           12         00005         5/7         AP         F E MORSE ENTERRRISES INC AM DATA FELOQUIN         32 PEARL ST         BELLINGHAM, MA 02019-0000         Both         UNCL         DUR           12         00005         5/7         AP         F E MORSE ENTERRRISES INC AM DATA FELOQUIN         32 PEARL ST         0.0000-0000         Both                                                                                                    | 5 000085  | 02   | AP     | F E MORSE ENTERPRISES INC & KELLY O'BRIEN             | 200 CENTER ST       |                |         | BELLINGHAM, MA 02019-0000    | Both   |      | UNCL         | DUR              |       |       |        |        |
| 7         TODORS         54         AP         F E MORSE ENTERPRISES INC.         200 CENTER ST         BELLINGHAM, MA (2019-0000         Both         UNCL         DUR           0         000005         56         AP         F E MORSE ENTERPRISES INC.         200 CENTER ST         .00000-0000         Both         UNCL         DUR           0         000005         56         AP         F E MORSE ENTERPRISES INC. AND MICHAEL REED         20 FEAL         BELLINGHAM, MA (2019-0000         Both         UNCL         DUR           10         000005         56         AP         F E MORSE ENTERPRISES INC. AND MICHAEL REED         20 PEAL         ST         BELLINGHAM, MA (2019-0000         Both         UNCL         DUR           11         00005         56         AP         F E MORSE ENTERPRISES INC. AND MICHAEL REED         C/O REED         27 MUREEN DR         BELLINGHAM, MA (2019-0000         Both         UNCL         DUR           12         00005         70         AP         F E MORSE ENTERPRISES INC. AND MICHAEL REED         C/O REED         200 CENTER STREET         BELLINGHAM, MA (2019-0000         Both         UNCL         DUR           13         00005         10         AP         F E MORSE ENTERPRISES INC. AND DBG OCHRANE         200 CENTER STREED         00000                                                                                                    | 6 000085  | 03   | AP     | F E MORSE ENTERPRISES INC & RONALD PELOQUIN           | 434 CENTER ST       |                |         | BELLINGHAM,, MA 02016-0000   | Both   |      | UNCL         | DUR              |       |       |        |        |
| 0         000005         %         AP         F E MORSE ENT         00001         Both         UNCL         DUR           0         000005         %         AP         FE MORSE E MARY DALLAMORA CIO DALLAMORA         55 JEANNINE RD         BELLINGHAM, MA 2019-0000         Both         UNCL         DUR           10         000005         %         AP         FE MORSE E MARY DALLAMORA CIO DALLAMORA         55 JEANNINE RD         BELLINGHAM, MA 2019-0000         Both         UNCL         DUR           10         000005         %         AP         FE MORSE ENTERRISES IN CA 34 JURCHAE REED         CIO REED         257 MAUREEND R         BELLINGHAM, MA 2019-0000         Both         UNCL         DUR           12         00005         %         AP         FE MORSE ENTERRISES IN CA 34 JURCHAE REED         200 CENTER STREET         BELLINGHAM, MA 2019-0000         Both         UNCL         DUR           13         00005         %         AP         FE MORSE ENTERRISES IN CA 34 JURCHAE ENTERRISES IN CA 34 JURCHAE ENTERRISES IN                                                                                                  | 7 000085  | 04   | AP     | F E MORSE ENTERPRISES INC                             | 200 CENTER ST       |                |         | BELLINGHAM, MA 02019-0000    | Both   |      | UNCL         | DUR              |       |       |        |        |
| ID         Term         Encodes         May         FE WORSE & MARY DALLANGRA CO DALLANGRA         55, JE-NNINE RD         BELLINGHAM, MA 02019-0000         Bom         UNCL         DUR           10         000008         50         AP         FE WORSE & MERRY DALLANGRA CO DALLANGRA         52, FEAN, IST         BELLINGHAM, MA 02019-0000         Bom         UNCL         DUR           11         00008         50         AP         FE WORSE ENTERRISES INC AMD MICHAEL REED         CIO REED         257 MAUREEN DR         BELLINGHAM, MA 02019-0000         Bom         UNCL         DUR           12         00005         50         AP         FE WORSE ENTERRISES INC AMD MICHAEL REED         CIO REED         257 MAUREEN DR         BELLINGHAM, MA 02019-0000         Bom         UNCL         DUR           13         00005         10         AP         FE WORSE ENTERRISES INC AMD         DUR         DUR                                                                                                    | 8 000085  | 05   | AP     | F E MORSE ENT                                         |                     |                |         | , 00000-0000                 | Both   |      | UNCL         | DUR              |       |       |        |        |
| 10         000005         %         P         F E MORSE ENTERRRISES INC & SAURDAR PELOQUIN         32 PCR4. ST         BELLINGHM, MA 02019-0000         Both         UNCL         DUR           10         000005         %         AP         F E MORSE ENTERRRISES INC AM MORHAL REED         257 MURREN DR         BELLINGHM, MA 02019-0000         Both         UNCL         DUR           12         00005         %         AP         F E MORSE ENTERRRISES INC AM DIG OCHRANE         200 CENTER STREET         BELLINGHM, MA 02019-0000         Both         UNCL         DUR           13         00005         %         AP         F E MORSE ENTERRRISES INC AM DIG OCHRANE         200 CENTER STREET         .         .0000-0000         Both         UNCL         DUR           14         00005         %         P.4         F E MORSE ENTERRRISES INC AM DIG OCHRANE         200 CENTER STREET         .         .0000-0000         Both         UNCL         DUR           15         00005         %         P.4         F E MORSE ENTERRRISES INC AM DIG OCHRANE         200 CENTER STREET         .0000-0000         Both         UNCL         DUR           15         00005         %         P.4         P E MORSE ENTERRRISES INC AM DIG OCHRANE         200 CENTER STREET         .0000-0000         Both <t< td=""><td>9 000085</td><td>66</td><td>AP</td><td>FE MORSE &amp; MARY DALLAMORA C/O DALLAMORA</td><td>56 JEANNINE RD</td><td></td><td></td><td>BELLINGHAM, MA 02019-0000</td><td>Both</td><td></td><td>UNCL</td><td>DUR</td><td></td><td></td><td></td><td></td></t<> | 9 000085  | 66   | AP     | FE MORSE & MARY DALLAMORA C/O DALLAMORA               | 56 JEANNINE RD      |                |         | BELLINGHAM, MA 02019-0000    | Both   |      | UNCL         | DUR              |       |       |        |        |
| 11 100005         50 /bit         AP         F E MORSE ENTERRISES INC AND MICHAEL REED         C/D REED         257 MULREEN DR         BELLINGHM, MA 02019-0000         Both         UNCL         DUR           13 100005         50 /bit         AP         F E MORSE ENTERRISES INC AND BOD COCHRANE         200 CENTER STREET         BELLINGHM, MA 02019-0000         Both         UNCL         DUR           13 100005         10 /bit         AP         F E MORSE ENTERRISES INC AND DID COCHRANE         200 CENTER STREET         BELLINGHM, MA 02019-0000         Both         UNCL         DUR           14 00005         11 /aP         F E MORSE ENTERRISES INC AND DID COCHRANE         00000-0000         Both         UNCL         DUR           15 00005         12 /bit         AP         F E MORSE ENTERRISES INC AND DID COCHRANE         200 CENTER STREET         BELLINGHM, MA 02019-0000         Both         UNCL         DUR           15 00005         12 /bit         AP         F E MORSE ENTERRISES INCA AND DID COCHRANE         200 CENTER STREET         BELLINGHM, MA 02019-0000         Both         UNCL         DUR                                                                                                    | 10 000085 | 07   | AP     | F E MORSE ENTERPRISES INC & SANDRA PELOQUIN           | 32 PEARL ST         |                |         | BELLINGHAM, MA 02019-0000    | Both   |      | UNCL         | DUR              |       |       |        |        |
| 12 00008         %         AP         F E MORSE ENTERPRISES INC AND BOB COCHRANE         200 CENTER STREEET         BELLINGHM (Ma 0219-0000         Both         UNCL         DUR           13 00008         %0         AP         F E MORSE ENTERPRISES INC AND BOB COCHRANE         200 CENTER STREEET         BELLINGHM (Ma 0219-0000         Both         UNCL         DUR           13 00008         %10         AP         F E MORSE ENTERPRISES INC AND         0.0000-0000         Both         UNCL         DUR           14 000085         %11         AP         F E MORSE ENTERPRISES INC AND BOB COCHRANE         200 CENTER STREET         BELLINGHM (Ma 0219-0000)         Both         UNCL         DUR           15 000085         %2         AP         F E MORSE ENTERPRISES INC AND BOB COCHRANE         200 CENTER STREET         BELLINGHM (Ma 0219-0000)         Both         UNCL         DUR                                                                                                    | 11 000085 | 68   | AP     | F E MORSE ENTERPRISES INC AND MICHAEL REED            | C/O REED            | 257 MAUREEN DR |         | BELLINGHAM, MA 02019-0000    | Both   |      | UNCL         | DUR              |       |       |        |        |
| 13 00005         10         AP         F E MORSE ENTERPRISES INC         0,0000-0000         Both         UNCL         DUR           14 00005         11         AP         F E MORSE ENTERPRISES INC AND         DUR         0,0000-0000         Both         UNCL         DUR           15 00005         12         AP         F E MORSE ENTERPRISES INC AND BOB OCCHRAVE         200 ENTERPRISES         BELLINGHM, MA 02019-0000         Both         UNCL         DUR           16 00005         12         AP         F E MORSE ENTERPRISES INCA AND BOB OCCHRAVE         200 ENTERPRISES         BELLINGHM, MA 02019-0000         Both         UNCL         DUR           16 00005         12         AP         F E MORSE ENTERPRISES INCA AND BOB OCCHRAVE         200 ENTERPRISES         DUR         DUR                                                                                                    | 12 000085 | 09   | AP     | F E MORSE ENTERPRISES INC AND BOB COCHRANE            | 200 CENTER STREEET  |                |         | BELLINGHAM, MA 02019-0000    | Both   |      | UNCL         | DUR              |       |       |        |        |
| 14 Docose         11         AP         F E MORSE ENTERPRISES INC AND         0.0000-0000         Both         UNCL         DUR           15 Docose         1/2         AP         F E MORSE ENTERPRISES INC AND BODE OCHTANE         200 CENTER STREET         BELLINGHM, MA 02019-0000         Both         UNCL         DUR           16 Docose         1/2         AP         F E MORSE ENTERPRISES INC AND BODE OCHTANE         200 CENTER STREET         BELLINGHM, MA 02019-0000         Both         UNCL         DUR                                                                                                    | 13 000085 | 10   | AP     | F E MORSE ENTERPRISES INC                             |                     |                |         | , 00000-0000                 | Both   |      | UNCL         | DUR              |       |       |        |        |
| 15 00005 1/2 JP F E MORSE ENTERPRISES INC AND BOB COCHRANE 200 CENTER STREET BELLINGHM MA 02019-0000 Bom UNCL. DUR                                                                                                    | 14 000085 | 11   | AP     | F E MORSE ENTERPRISES INC AND                         |                     |                |         | . 00000-0000                 | Both   |      | UNCL         | DUR              |       |       |        |        |
|                                                                                                    | 15 000085 | 12   | AP     | F E MORSE ENTERPRISES INC AND BOB COCHRANE            | 200 CENTER STREET   |                |         | BELLINGHAM, MA 02019-0000    | Both   |      | UNCL         | DUR              |       |       |        |        |
| 10 000000 13 AF FE MURAE ENTERPRISES INCLUSION & DEBRA COMING O SPRING STREET                                                                                                    | 16 000085 | 13   | AP     | F E MORSE ENTERPRISES INC & JOYCE HARMOND & DEBRA COM | IRE80 SPRING STREET |                |         | BELLINGHAM, MA 02019-0000    | Both   |      | UNCL         | DUR              |       |       |        |        |

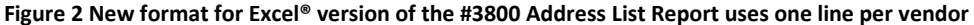

[ADM-AUC-AP-1180]

## 2 Site Specific – Bids Screen

For sites using the Bids sub-module found in the Purchase Order module, there are some handy ways to see purchase orders and vouchers for each bid, as well as methods to produce **Excel®** spreadsheets of the purchase orders and vouchers for each bid.

Purchase Orders ▶ Bids ▶ Open and Awarded Bids

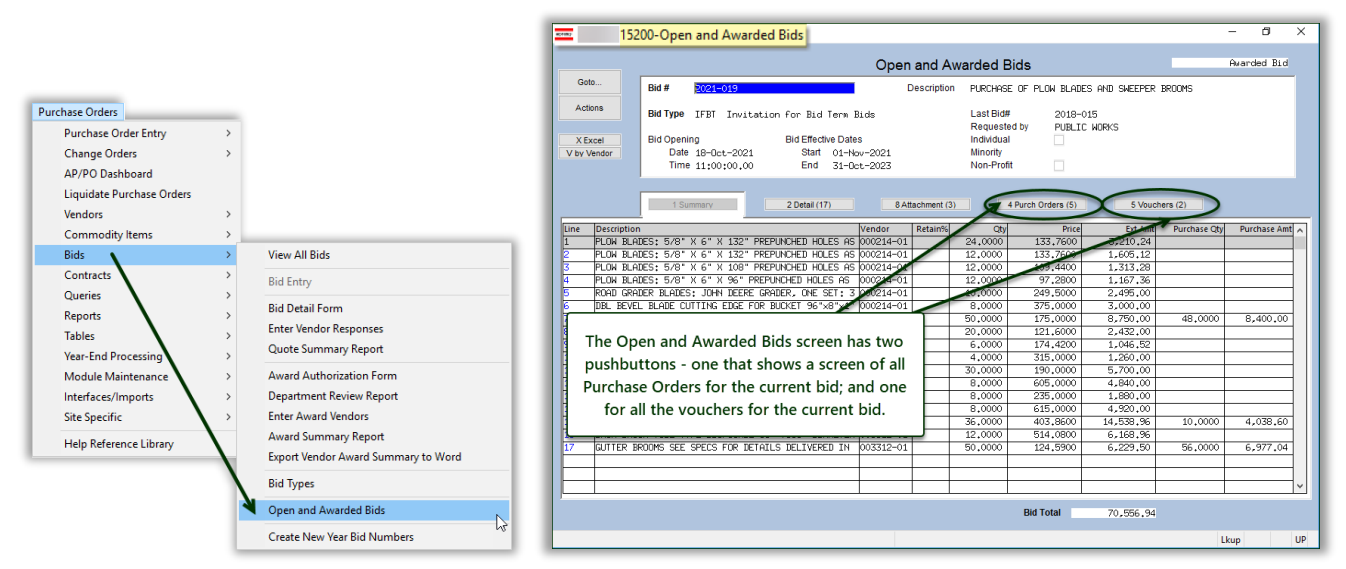

Figure 3 Select a bid by typing the bid # in the field or selecting it from a lookup

### 2.1 Associated Purchase Orders Screen 4 Purch Orders (5)

Click on the **[4 Purch Orders]** button to see the Associated Purchase Orders and their status for this bid:

| 0.44    |                                                                                                    | rchase Orders                                                 | Awarded Bid |
|---------|----------------------------------------------------------------------------------------------------|---------------------------------------------------------------|-------------|
| G010    | Bid # 2021-019 Description                                                                                                    | PURCHASE OF PLOW BLADES AND SWEEPER BROOMS                    |             |
| Actions | 2 id Type IFBT Invitation for Bid Term Bids<br>el d Opening Bid Effective Dates                                               | Last Bid# 2018-015<br>Requested by PUBLIC WORKS<br>Individual |             |
| K       | Date         18-Oct-2021         Start         01-Nov-2021           Time         11:00:00.00         End         31-Oct-2023 | Minority<br>Non-Profit                                        |             |
|         | 1 Summary 2 Detail (17) 8 Attachment (3                                                                                       | ) 4 Purch Orders (5) 5 Vouchers (2)                           |             |
| PO#     | PLN Item Description Department                                                                                               | PO Date Qty Status                                            | Ext Amount  |
| 43390   | 7 PLUM BLADES 4 SECTION SNOWPEND FOR SCHMIDT S PWADMIN                                                                        | 01-Ju1-022 48,0000 Upen                                       | 8400.00     |
|         | I FEW DENDES & SECTION SHOW FOW TO SCHIED ST WHDREN                                                                           | 01 341 2022 40,0000 upen                                      | 0400.00     |

#### Figure 4 The Associated Purchase Orders screen

Click the **[0 Excel]** button to produce a spreadsheet of the data displayed on this screen.

|     |                |       |           |         |               | Bid_POs_MUPDEV5[1].xml - Excel                                |               |        |        |         |       |            |           |            |
|-----|----------------|-------|-----------|---------|---------------|---------------------------------------------------------------|---------------|--------|--------|---------|-------|------------|-----------|------------|
|     |                | t Paç | ge Layout | Formula | is Data Revie |                                                               |               |        |        |         |       |            |           |            |
| 034 | • • E ×        | ~     | fx        |         |               |                                                               |               |        |        |         |       |            |           |            |
|     | А              | в     | С         | D       | E             | F                                                             | G             | н      | 1      | J       | к     | L          | м         | N          |
| 1   | Bid#           | BLin  | PO#       | Line#   | Department    | Item Description                                              | PO-Date       | Qty    | Price  | Freight | Other | Ext-Amount | PO-Status | Liquidated |
| 2   | 2021-019       | 7     | 43390     | 1       | PWADMIN       | PLOW BLADES 4 SECTION SNOWPLOW FOR SCHMIDT SNOW PLOW 3/4"V    | V 2022-07-01  | 48.00  | 175.00 |         |       | 8,400.00   | Open      |            |
| 3   | 2021-019       | 7     | 43390     | 7       | PWADMIN       | PLOW BLADES 4 SECTION SNOWPLOW FOR SCHMIDT SNOW PLOW 3/4"V    | V 2022-07-01  | 48.00  | 175.00 |         |       | 8,400.00   | Open      |            |
| 4   | Bid Line Total |       |           |         |               |                                                               |               | 96.00  |        |         |       | 16,800.00  |           |            |
| 5   |                |       |           |         |               |                                                               |               |        |        |         |       |            |           |            |
| 6   | 2021-019       | 17    | 43327     | 1       | PWADMIN       | GUTTER BROOMS SEE SPECS FOR DETAILS DELIVERED IN LOTS OF 24 I | JN 2022-07-01 | 56.00  | 124.59 |         |       | 6,977.04   | Open      |            |
| 7   | 2021-019       | 17    | 43327     | 3       | PWADMIN       | GUTTER BROOMS SEE SPECS FOR DETAILS DELIVERED IN LOTS OF 24 I | JN 2022-07-01 | 56.00  | 124.59 |         |       | 6,977.04   | Open      |            |
| 8   | Bid Line Total |       |           |         |               |                                                               |               | 112.00 |        |         |       | 13,954.08  |           |            |
| 9   |                |       |           |         |               |                                                               |               |        |        |         |       |            |           |            |
| 10  | 2021-019       | 15    | 44307     | 1       | PWADMIN       | BACK BROOM TUBE TYPE DISPOSABL 35" TO36" DIAMETER FOR ELGIN N | 10 2022-07-14 | 10.00  | 403.86 |         |       | 4,038.60   | Open      |            |
| 11  | Bid Line Total |       |           |         |               |                                                               |               | 10.00  |        |         |       | 4,038.60   |           |            |
| 12  |                |       |           |         |               |                                                               |               |        |        |         |       |            |           |            |
| 13  | Grand Total    |       |           |         |               |                                                               |               |        |        |         |       | 34,792.68  |           |            |
|     |                |       |           |         |               |                                                               |               |        |        |         |       |            |           |            |

Figure 5 The Excel® spreadsheet shows the PO activity and a total for each bid line, along with a grand total for the bid

The above has been added to the PO-520 Bids Entry document in the Help Reference Library.

#### [ADM-AUC-PO-622]

### 2.2 Associated Vouchers Screen 5 Vouchers (2)

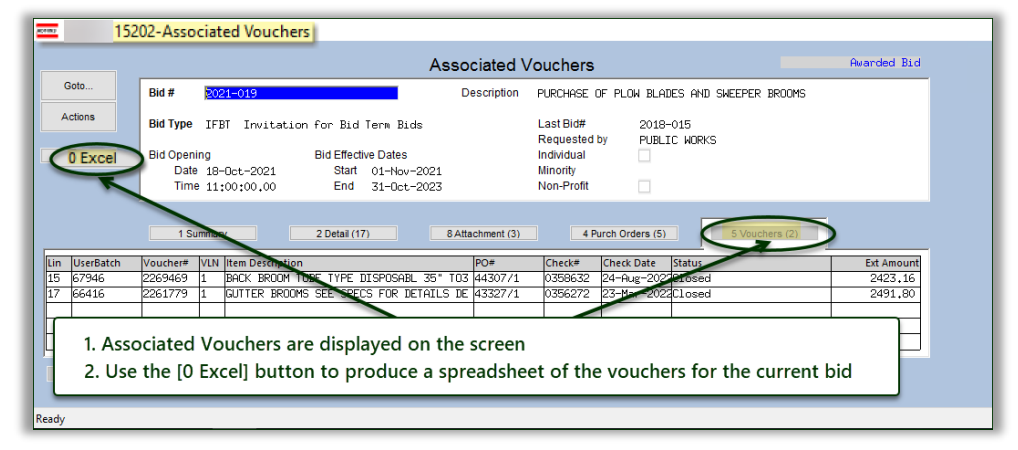

#### Figure 6 The Associated Vouchers screen

Click the **[0 Excel]** button to produce a spreadsheet of the data displayed on this screen.

| E   | ∂••         | · •    |        |              |           |        |                  |                              |             |       | Bid,   | Vouchers, | MUPDE | V5[1].xml | - Excel  |                    |                |              |             |              |             |         | ⊞ -        | - 6          |
|-----|-------------|--------|--------|--------------|-----------|--------|------------------|------------------------------|-------------|-------|--------|-----------|-------|-----------|----------|--------------------|----------------|--------------|-------------|--------------|-------------|---------|------------|--------------|
| Fi  | le Hom      | e Ins  | nt P   | age Layout   | Formulas  | Data   | Review View      | Q Tell me what you want to o | io          |       |        |           |       |           |          |                    |                |              |             |              |             |         | s          | gn in 🤉 Shar |
| ¥14 | 1 ×         |        | <      | fx           |           |        |                  |                              |             |       |        |           |       |           |          |                    |                |              |             |              |             |         |            |              |
|     | A           | в      | c i i  | DE           | F         | G      |                  | н                            | 1           | J     | к      | L         | м     | N         | 0        | P                  | Q              | R            | S           | т            | U           | v       | w          | X            |
| 1   | Bid≢        | BLin P | )# Lin | ne# UserBati | h Voucher | V#Line | Item_Description | 1                            | VoucherDate | Qty   | Price  | Freight   | Other | Retain    | Paid     | PO_Running_Balance | Relieved_on_P( | Voucher_Stat | us Invoice# | Invoice_Date | Vendor_Paid | Check#  | Check_Date | Liquidated   |
| 2   | 2021-019    | 17 43  | 327    | 1 66416      | 2261779   |        | 1 GUTTER BROOM   | IS SEE SPECS FOR DETAILS     | (2022-03-18 | 20.00 | 124.59 |           |       |           | 2,491.80 | 4,485.24           | 2,491.8        | Closed       | CI28103     | 8 2022-03-11 |             | 0356272 | 2022-03-23 |              |
| 3   | PO Total    |        |        |              |           |        |                  |                              |             |       |        |           |       |           | 2,491.80 | 1                  | 2,491.8        | 5            |             |              |             |         |            |              |
| 4   |             |        |        |              |           |        |                  |                              |             |       |        |           |       |           | -        |                    |                |              |             |              |             |         |            |              |
| 5   | 2021-019    | 15 44  | 307    | 1 67946      | 2269469   |        | 1 BACK BROOM TU  | JBE TYPE DISPOSABL 35" TO    | 2022-08-18  | 6.00  | 403.86 |           |       |           | 2.423.16 | 1.615.44           | 2.423.1        | Closed       | CI28680     | 2022-07-21   |             | 0358632 | 2022-08-24 |              |
| 6   | PO Total    |        |        |              |           |        |                  |                              |             |       |        |           |       |           | 2,423,16 |                    | 2,423,1        | 5            |             |              |             |         |            |              |
| 7   |             |        |        |              |           |        |                  |                              |             |       |        |           |       |           |          |                    |                | -            |             |              |             |         |            |              |
| 8   | Grand Total |        |        |              |           |        |                  |                              |             |       |        |           |       |           | 4,914.96 | 1                  | 4,914.9        | 5            |             |              |             |         |            |              |

Figure 7 The spreadsheet shows all the vouchers for the bid and their status

The above has been added to the PO-520 Bids Entry document in the Help Reference Library.

[ADM-AUC-PO-623]

## 3 Site Specific Report #15610 Bids with POs & Vouchers

Some sites use AUC to track bids, which are then used to create POs, and the POs are subsequently paid against with vouchers. **ADMINS** created a report that lists **all POs and vouchers for a Bid** with totals by bid line number. The report may be run as **PDF**<sup>®</sup> or **Excel**<sup>®</sup>; a sample of each is shown. To run the report, from the menu, select:

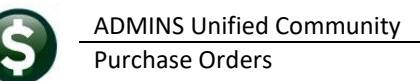

#### Purchase Orders ▶ Reports ▶ Report Library ▶ [Bids] ▶ #15610

| Task 15610: Bids with POs and Vouchers                       | Х |
|--------------------------------------------------------------|---|
| Bids with POs and Vouchers                                   |   |
| Optional: Enter Bid#                                         |   |
| Optional: Enter Vendor#                                      |   |
| Print Report as: <ul> <li>Detail</li> <li>Summary</li> </ul> |   |
| Run as  PDF O Excel                                          |   |
| Lookup OK Cancel Clear All                                   |   |

Run the report for a single bid number, or all bids. Further restrict the report by vendor number. If the report is run with a vendor specified, but no bid # specified, it will list all vouchers and POs associated with bids for that vendor number.

The output is available in detail or summary.

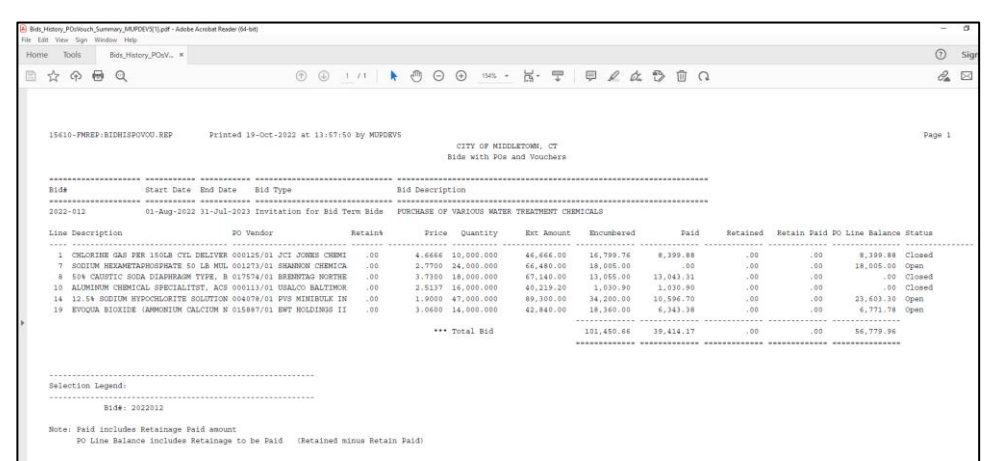

The summary report lists a single line for each bid line number.

| Figure 8 The #15610 Bids with POs & Vouchers report run as PDF® in summary for a si | ngle bid |
|-------------------------------------------------------------------------------------|----------|
| -                                                                                   | -        |

0.00 2.77 24.000.00 66.480.00 PO# 44819/1 O BALTIMORI 0.00 0.00 0.00 0.00 0.00 0.00 0.00 0.00 0.00 0.00 004078/01 PVS MINBULK INC 0.00 0.00 0.00 5,691.60 18,360.00 6,343.38 0.00 0.00 6,771.7 101,450.66 ####### 56,779.96 0.00 0.00 lid Total

The detail report shows a line for each PO and voucher that pays on the PO.

Figure 9 The #15610 Bids with POs & Voucher report run as Excel® in detail for a single bid

 Columns on the report are described in the table below:

 Column
 Description

 Start-Date
 The start date of the bid

 End-Date
 The end date of the bid

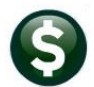

| Column                 | Description                                                                                         |
|------------------------|----------------------------------------------------------------------------------------------------|
| Bid-Type               | The type of bid – as specified in the bid type table – examples are: IFB, IFBC, IFBT, RFB, RFP, RFQ |
| <b>Bid-Description</b> | The bid description, as set when the bid was established                                            |
| Line                   | The line number of the bid                                                                          |
| Description            | The description for the line number of the bid                                                      |
| Retain%                | The retainage percentage that will be withheld from the payments to the vendor                      |
| Price                  | The price of the item on the PO or Voucher                                                          |
| Quantity               | The quantity of the item on the PO or Voucher                                                       |
| Ext-Amount             | The extended amount – price times quantity                                                          |
| PO# / Voucher#         | The PO or Voucher number                                                                            |
| Vendor/From PO#        | The vendor number and name on the Voucher or PO                                                     |
| Encumbered             | The amount encumbered on the line by the PO                                                         |
| Paid                   | The amount paid on the line by the Voucher                                                          |
| Retained               | The amount retained, based on the retainage percentage                                              |
| Retain-Paid            | The retainage paid                                                                                  |
| PO-Line-Balance        | The balance of the line on the PO                                                                   |
| Status                 | The status of the voucher or Purchase Order                                                         |

| ⊟ <b>್</b> ಿ  |               |                |                |                |              |            |      |                  |                |             |                  |          |       |           |            |           |            |          |             |                 |                   |
|---------------|---------------|----------------|----------------|----------------|--------------|------------|------|------------------|----------------|-------------|------------------|----------|-------|-----------|------------|-----------|------------|----------|-------------|-----------------|-------------------|
|               |               | Page Layout    |                |                | ew View      |            |      |                  |                |             |                  |          |       |           |            |           |            |          |             |                 | Sign in 🔉 Si      |
|               |               |                |                |                |              |            |      |                  |                |             |                  |          |       |           |            |           |            |          |             |                 |                   |
| 4 *           |               | f <sub>X</sub> |                |                |              |            |      |                  |                |             |                  |          |       |           |            |           |            |          | -           |                 |                   |
| A             | В             | С              |                | D              |              |            | F    | G                | ;              |             | н                | I I      | J     | K         | L          | M         | N          | 0        | Р           | Q               | R                 |
| BIG#          | Start-Date    | 2012 07 21     | BIG-Type       | Rid Torm Ride  | BIG-Descrip  | OF VARIOUS | Line | 1 CHI ODINE CASI | DED 1601 D CVI | PO-Vendor   | CI IONES CHEN    | Ketain's | Price | Quantity  | Ext-Amount | 12 008 60 | 12 009 60  | Retained | Retain-Paid | PO-Line-Balance | Status            |
| 2011-008      | 2011-08-01    | 2013-07-31     | Invitation for | Did Term Bids  | PURCHASE     | OF VARIOU  | 0    | 1 CHLORINE GAS   | A TON OVERD    | 000123/013  | CLIONES CHEN     | 0.00     | 0.67  | 00,000.00 | 6,000.00   | 13,990.00 | 13,990.00  | 0.00     | 0.00        | 0.00            | Liquidated manual |
| 2011-000      | 2011-00-01    | 2013-07-3      | invitation for | bid renitibids | FORGHAGE     | OF WHIOU   | 3    | 3 CHEORINE GAS-  | TIONCILIND     | Rid Total   | O JONES CHEN     | 0.00     | 0.00  | 20,000.00 | 13,000.00  | 29 999 60 | 39 999 60  | 0.00     | 0.00        | 0.00            | Equivaled manua   |
|               |               |                |                |                |              |            |      |                  |                | Did fotal   |                  |          |       |           |            | 20,000.00 | 00,000.00  | 0.00     | 0.00        | 0.00            | -                 |
| 2012 021      | 2012 08 01    | 2015 07 21     | Invitation for | Bid Term Bide  | DUDCHASE     |            | c    | 1 CHI ODINE GAS  | DED 1501 B CVI | 000125/01   | CLIONES CHEN     | 0.00     | 0.50  | 10.000.00 | 5 000 00   | 5 250 00  | 7 050 00   | 0.00     | 0.00        | 0.00            | Liquidated manus  |
| 2013-021      | 2013-08-01    | 2015-07-31     | Invitation for | Bid Term Bids  | PURCHASE     | OF VARIOU  | c .  | 3 CHLORINE GAS   | 1 TON CYLINDE  | 000125/01 1 | CLIONES CHEN     | 0.00     | 0.45  | 26,000,00 | 11 570 00  | 14 240 00 | 24.030.00  | 0.00     | 0.00        | 0.00            | Liquidated manual |
| 2010-021      | 2010-00-01    | 2010-01-01     | invitation for | bid renitibida | FORGINGE     |            |      | o oneorane ono-  | TION CILINDA   | Bid Total   | O DONED ONEN     | 0.00     | 0.40  | 20,000.00 | 11,070.00  | 19 490 00 | 31 980 00  | 0.00     | 0.00        | 0.00            | Equidated martin  |
| -             |               |                |                |                |              |            |      |                  |                | Did fotal   |                  |          |       |           |            | 10,400.00 | 01,000.00  | 0.00     | 0.00        | 0.00            | -                 |
| 2015-020      | 2015-08-01    | 2017-07-31     | Invitation for | Rid Term Bids  | PURCHASE     |            | 9    | 1 CHLORINE GAS   | DED 1501 B CVI | 000125/01   | CLIONES CHEN     | 0.00     | 1 9 9 | 10.000.00 | 13 300 00  | 0.00      | 17 556 00  | 0.00     | 0.00        | 0.00            | Liquidated manua  |
| 2015-020      | 2015-08-01    | 2017-07-31     | Invitation for | Bid Term Bids  | PURCHASE     | OF VARIOU  | 8    | 3 CHLORINE GAS-  | 1 TON CYLINDE  | 000125/01 J | CLIONES CHEN     | 0.00     | 0.43  | 26,000,00 | 11,050,00  | 13 600 00 | 22 100 00  | 0.00     | 0.00        | 0.00            | Liquidated manua  |
| LOTO OLO      | 2010 00 01    | 2011 01 01     | intriduotritor | bid renn bids  | I DITOTUTOL  | 01 1/1000  |      | o oneorene ono   | THOMOTEMOT     | Bid Total   | or office office | 0.00     | 0.40  | 20,000.00 | 11,000.00  | 13,600,00 | 39,656,00  | 0.00     | 0.00        | 0.00            | Equidated married |
|               |               |                |                |                |              |            |      |                  |                |             |                  |          |       |           |            | ,         | ,          |          |             |                 | -                 |
| 2017-015      | 2017-08-01    | 2019-07-31     | Invitation for | Bid Term Bids  | PURCHASE     | OF VARIOU  | s    | 1 CHLORINE GAS   | PER 150LB CYL  | 000125/01 J | CLIONES CHEN     | 0.00     | 3.33  | 10 000 00 | 33 333 00  | 55 332 78 | 53 999 46  | 0.00     | 0.00        | 0.00            | Closed            |
| 2017-015      | 2017-08-01    | 2019-07-31     | Invitation for | Bid Term Bids  | PURCHASE     | OF VARIOU  | s    | 3 CHLORINE GAS-  | 1 TON CYLINDE  | 000125/01 J | CLIONES CHEN     | 0.00     | 0.45  | 26 000 00 | 11 700 00  | 18 000 00 | 27 900 00  | 0.00     | 0.00        | 0.00            | Closed            |
|               |               |                |                |                |              |            |      |                  |                | Bid Total   |                  |          |       |           |            | 73.332.78 | 81,899,46  | 0.00     | 0.00        | 0.00            |                   |
|               |               |                |                |                |              |            |      |                  |                |             |                  |          |       |           |            |           |            |          |             |                 |                   |
| 2019-014      | 2019-08-06    | 2021-07-31     | Invitation for | Bid Term Bids  | PURCHASE     | OF VARIOU  | s    | 1 CHLORINE GAS   | PER 150LB CYL  | 000125/01 J | CLIONES CHEW     | 0.00     | 3 33  | 10 000 00 | 33 333 00  | 26 999 73 | 41 999 58  | 0.00     | 0.00        | 0.00            | Closed            |
| 2019-014      | 2019-08-06    | 2021-07-31     | Invitation for | Bid Term Bids  | PURCHASE     | OF VARIOU  | S    | 3 CHLORINE GAS-  | 1 TON CYLINDE  | 000125/01 J | CI JONES CHEN    | 0.00     | 0.45  | 26,000,00 | 11,700.00  | 3 600 00  | 9,000,00   | 0.00     | 0.00        | 0.00            | Closed            |
| 2019-014      | 2019-08-06    | 2021-07-31     | Invitation for | Bid Term Bids  | PURCHASE     | OF VARIOU  | S 1  | 1 50% CAUSTIC SI | DDA DIAPHRAG   | 000125/01 J | CI JONES CHEN    | 0.00     | 1.85  | 26.000.00 | 48,100.00  | 63.629.16 | 75.396.66  | 0.00     | 0.00        | 0.00            | Closed            |
|               |               |                |                |                |              |            |      |                  |                | Bid Total   |                  |          |       |           |            | 94,228.89 | 126,396.24 | 0.00     | 0.00        | 0.00            | 1                 |
|               |               |                |                |                |              |            |      |                  |                |             |                  |          |       |           |            |           |            |          |             |                 |                   |
| 2021-014      | 2021-08-01    | 2022-07-31     | Invitation for | Bid Term Bids  | PURCHASE     | OF VARIOU  | s    | 1 CHLORINE GAS   | PER 150LB CYL  | 000125/01 J | CI JONES CHEN    | 0.00     | 4.67  | 10.000.00 | 46,666.00  | 47.627.32 | 44.824.35  | 0.00     | 0.00        | 0.00            | Closed            |
|               |               |                |                |                |              |            |      |                  |                | Bid Total   |                  |          |       |           |            | 47,627.32 | 44,824.35  | 0.00     | 0.00        | 0.00            | 1                 |
|               |               |                |                |                |              |            |      |                  |                |             |                  |          |       |           |            |           |            |          |             |                 | -                 |
| 2022-012      | 2022-08-01    | 2023-07-31     | Invitation for | Bid Term Bids  | PURCHASE     | OF VARIOU  | s    | 1 CHLORINE GAS   | PER 150LB CYL  | 000125/01 J | CI JONES CHEN    | 0.00     | 4.67  | 10.000.00 | 46,666.00  | 16,799.76 | 8,399.88   | 0.00     | 0.00        | 8,399.88        | Closed            |
| 1             |               |                |                |                |              |            |      |                  |                | Bid Total   |                  |          |       |           |            | 16,799.76 | 8,399.88   | 0.00     | 0.00        | 8,399.88        |                   |
|               |               |                |                |                |              |            |      |                  |                |             |                  |          |       |           |            |           |            |          |             |                 |                   |
|               |               |                |                |                |              |            |      |                  |                |             |                  |          |       |           |            |           |            |          |             |                 |                   |
|               |               |                |                |                |              |            |      |                  |                |             |                  |          |       |           |            |           |            |          |             |                 |                   |
| Selection Le  | gend:         |                |                |                |              |            |      |                  |                |             |                  |          |       |           |            |           |            |          |             |                 |                   |
|               |               |                |                |                |              |            |      |                  |                |             |                  |          |       |           |            |           |            |          |             |                 |                   |
| Vendor#: 00   | 0125          |                |                |                |              |            |      |                  |                |             |                  |          |       |           |            |           |            |          |             |                 |                   |
|               |               |                |                |                |              |            |      |                  |                |             |                  |          |       |           |            |           |            |          |             |                 |                   |
| Note: Paid in | icludes Retai | nage Paid a    | mount          |                |              |            |      |                  |                |             |                  |          |       |           |            |           |            |          |             |                 |                   |
| PO Line Bal   | ance includes | s Retainage    | to be Paid (F  | Retained minus | Retain Paid) |            |      |                  |                |             |                  |          |       |           |            |           |            |          |             |                 |                   |

Figure 10 The report run for a specified Vendor – multiple bids can be listed

The above has been added to the PO–520 Bids Entry document in the Help Reference Library.

[ADM-AUC-PO-620]

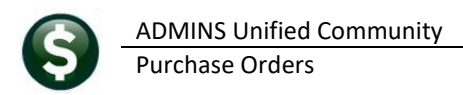

## 4 Help Reference Library & ADMINS Website Updates

Added the following new or updated documents to the Help Reference Library.

### 4.1 New or Updated Documents

| Contract/Bids | PO-520 Bids Entry                | [Updated] |
|---------------|----------------------------------|-----------|
| Site Specific | PO-850 HVMA Receiving            | [New]     |
|               | PO-860 HVMA Department           | [New]     |
|               | PO-870 HVMA Finance Reports      | [New]     |
| System        | SY-170 System Administration Kit | [Updated] |

### 4.2 New Documents on ADMINS.com

SY-170 System Administration Kit

[Updated]